## iPhone ブログ更新方法(ブラウザー)

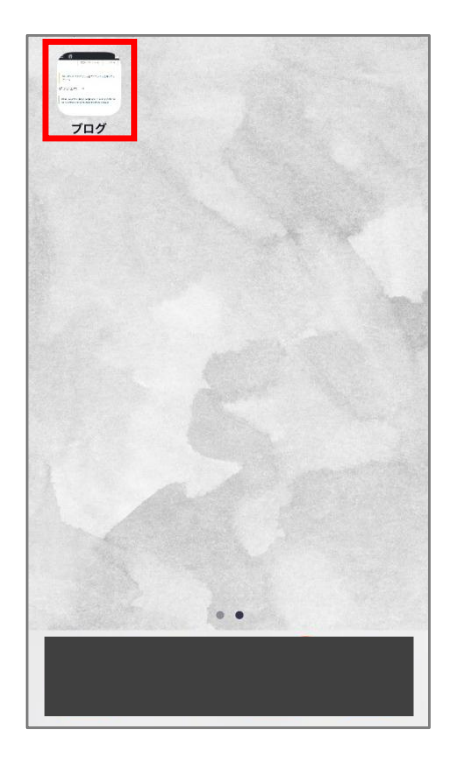

①ホーム画面より設定した ブログのアイコンを開く。

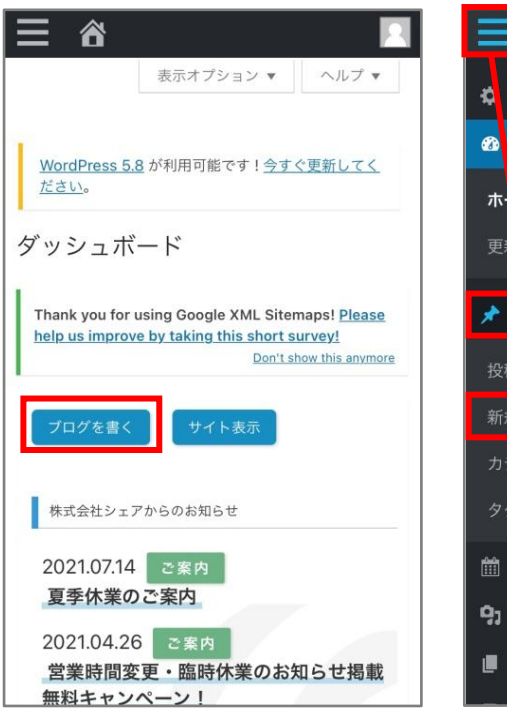

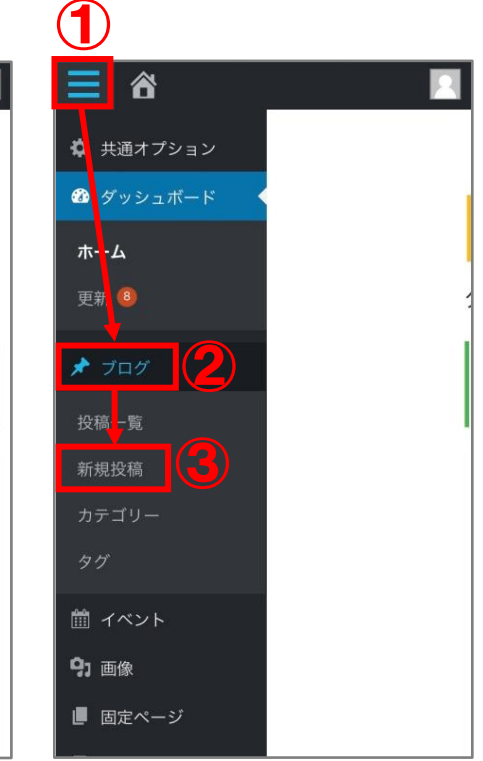

②上記画面が開いたら、「ブログを書く」ボタン、
 または、画面左上の横棒三本線よりブログ項目内の
 「新規投稿」を押す。

| ≡ 8                      |                           |              |      |              |
|--------------------------|---------------------------|--------------|------|--------------|
|                          | 表示                        | オプション        | •    | ヘルプ 🔻        |
| WordPres<br>ださい。<br>新規投稿 | <u>ss 5.8</u> が利用<br>寄を追加 | 可能です!        | 今すぐ夏 | <u>見新してく</u> |
| 00                       | 市で                        | 塗装           | T    | 事を彳          |
| <b>ゆ</b> ] メディア          | を追加                       | ビジュフ         | マル   | テキスト         |
| BI                       | È É                       | ≡ ₽          | 影    | 5 ¢          |
| Ω                        |                           |              |      |              |
| 11pt                     | ▼ スタイ                     | л <b>. 0</b> | A    | •            |
| A •                      | n                         |              |      |              |
|                          |                           |              |      |              |

③ブログのタイトルを入力。

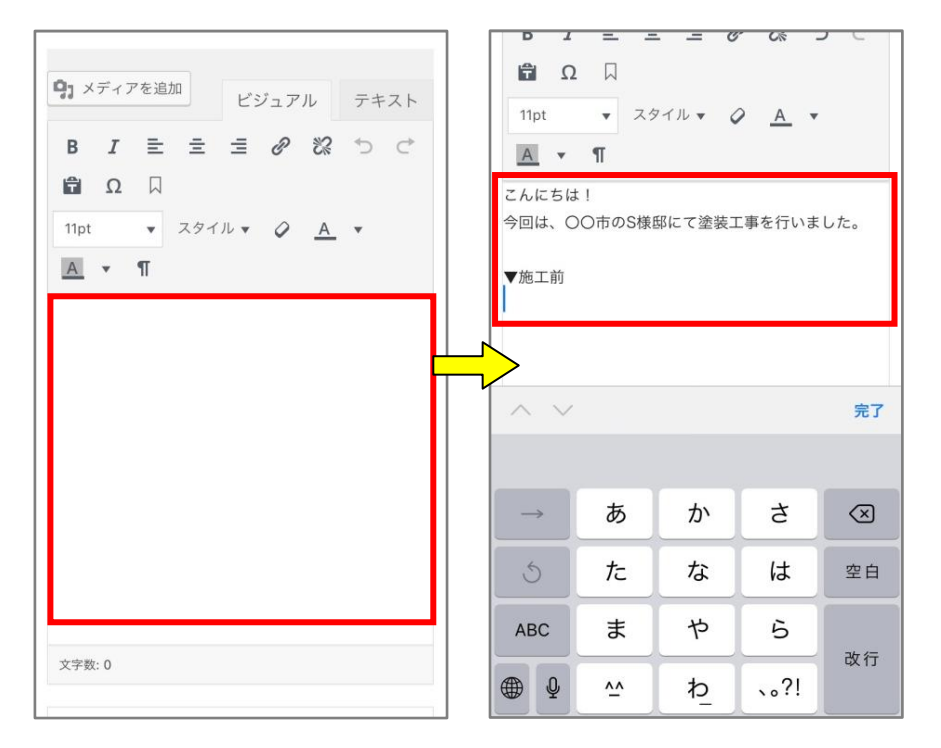

④本文を入力。

| <b>9</b> ] ×ディ | アを追加          | 2     | ュアル       | テキスト      |
|----------------|---------------|-------|-----------|-----------|
| BI             | E S           |       | 9 X       |           |
| Ω              |               |       |           |           |
| 11pt           | ▼ スタ          | マイル 🔻 | <u> A</u> | •         |
| <u>A</u> •     | ¶             |       |           |           |
| こんにちは<br>今回は、C | :!<br>)〇市のS様! | 邸にて塗装 | 工事を行い     | ました。      |
|                | 0.1 T T N.    |       |           |           |
| 地工前            |               |       |           |           |
|                | ·             |       |           | 完了        |
|                |               |       |           |           |
| $\rightarrow$  | あ             | か     | さ         | $\otimes$ |
| 5              | た             | な     | は         | 空白        |
| ABC            | ま             | р     | 6         | 3/r 5=    |
| ⊕ ₽            | <u>^</u>      | ゎ     | 、。?!      | CX 17     |

⑤写真を入れたい場所に

カーソル(青いバー)を合わせて、 「メディアを追加」ボタンを押す。

| メディアを   | 追加 ▼                  |                                   |                  | ×          |
|---------|-----------------------|-----------------------------------|------------------|------------|
| ファイルをアッ | プロード                  |                                   | マライブラリ           |            |
| 2       | フ<br>フォ<br>写真:<br>ブラ' | ァイルを選掛<br>ト ライ ブラ<br>または ビラ<br>ウズ | R<br>ラリ<br>デオを撮る | <b>(</b> ) |
| <       | >                     | Û                                 | 投稿               | C 插入       |

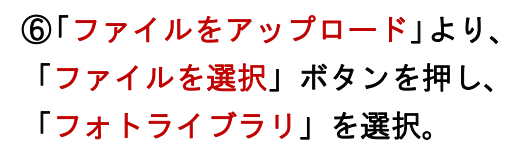

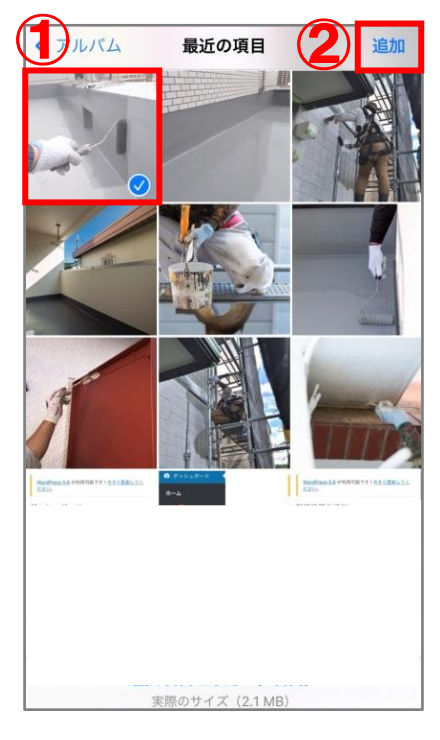

⑦写真を選択し、 右上の「<mark>追加</mark>」を押す。

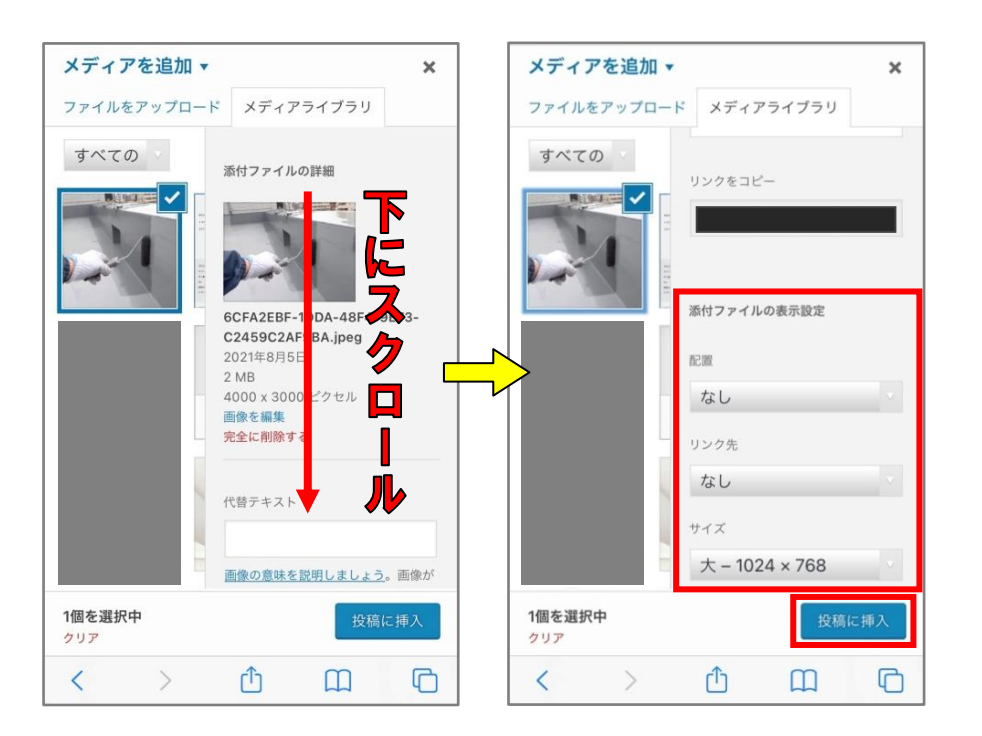

⑧添付ファイルの表示設定を以下に変更し、 「投稿に挿入」ボタンを押す。

- ・配置:なし
- ・リンク先:なし
- ・サイズ:大(お好みの大きさに変更)

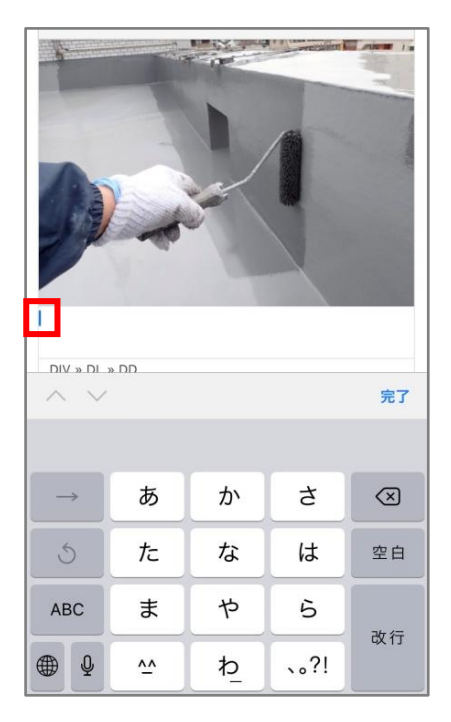

⑨写真の下にカーソル(青いバー) を合わせて文章を入力。 (または同じ様に写真を挿入)

| A • 1                             |        | 前 すぐに公開する                                      | 編集 |
|-----------------------------------|--------|------------------------------------------------|----|
|                                   |        | カテゴリー                                          | 公開 |
|                                   | 100    | カテゴリー一覧 よく使うもの<br><b>マ</b> おすすめ                |    |
| 塗装のことなら□□へお気軽にお気<br>さい。<br>文字数・66 | 報い合わせて | <ul> <li>お知らせ</li> <li>+ 新規カテゴリーを追加</li> </ul> |    |
| 公開                                | スク     | アイキャッチ画像                                       |    |
| 下書き保存                             | プレビュー  | アイキャッチ画像を設定                                    |    |
| 📍 ステータス: 下書き                      |        | meta情報                                         |    |
| ③ 公開状態:公開                         | ▼      | タイトル                                           |    |

| 公開                |        |       |
|-------------------|--------|-------|
| 下書き保存             |        | プレビュー |
| 🎙 ステータス: 下書き      |        | 編集    |
| ④ 公開状態:公開         |        | 編集    |
| <b>前 すぐに</b> 公開する |        | 編集    |
|                   |        | 公開    |
| カテゴリー             |        |       |
| カテゴリー一覧           | よく使うもの |       |
| ✓ おすすめ            |        |       |

⑩ブログが完成したら、画面下に下がり、 振り分けたいカテゴリーにチェックを入れる。 ①「<mark>公開</mark>」ボタンを押して 投稿完了。

最後にHPにて、問題なく投稿ができているかご確認をお願いいたします。